# Device Magic Clearing Android RAM and Cache

Clearing the device cache to help issue with forms not sending on Device Magic

Difficulty Easy

Duration 5 minute(s)

#### Contents

Introduction

- Step 1 Open settings
- Step 2 Select 'Device Care'
- Step 3 Select 'Memory'
- Step 4 Select 'Clean now'
- Step 5 Complete.

Comments

#### Introduction

Device magic has been know to get stuck delivering finished forms. Symptoms will be -

-Once a form is completed it gets moved to the 'submissions' section. Once there it can take hours or days for it to finally upload.

-Unless you manually go into submissions it all seems like it has uploaded ok as it gets moved from 'drafts', but it hasn't.

-This happens whether on 4g+ or fibre optic WiFi at home

-I eventually give up or forget to keep refreshing it on the submissions page, then if I go back on the app a few days later that is sometimes when it finally sends

#### Step 1 - Open settings

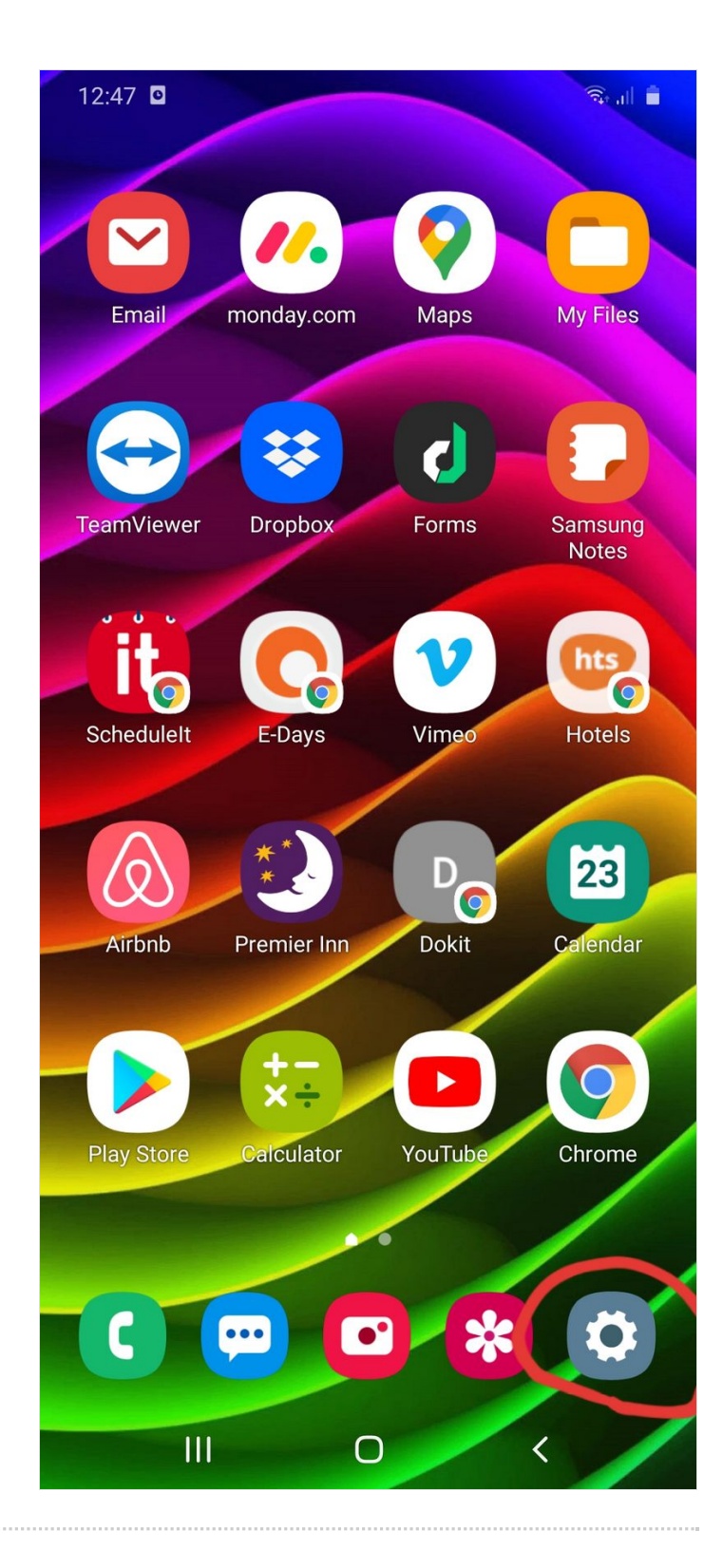

## Step 2 - Select 'Device Care'

| 12:4         | 7 🚜 🖾 🖸                                                                         | <u>_</u><br>,    ∎ |
|--------------|---------------------------------------------------------------------------------|--------------------|
| Settings Q 🙁 |                                                                                 |                    |
| G            | <b>Google</b><br>Google settings                                                |                    |
| *            | Advanced features<br>Bixby Routines, Motions and gestures,<br>One-handed mode   |                    |
| ۲            | Digital Wellbeing and parenta<br>controls<br>Screen time, App timers, Wind Down |                    |
| ٩            | <b>Device care</b><br>Battery, Storage, Memory, Security                        |                    |
| ::           | <b>Apps</b><br>Default apps, Permission manager                                 |                    |
| +++          | General management<br>Language and input, Date and time, Rese                   | t                  |
| ¥            | Accessibility<br>Voice Assistant, Mono audio, Assistant r                       | nenu               |
| J            | Software update<br>Download updates, Last update                                | N                  |
|              |                                                                                 |                    |
|              |                                                                                 |                    |

### Step 3 - Select 'Memory'

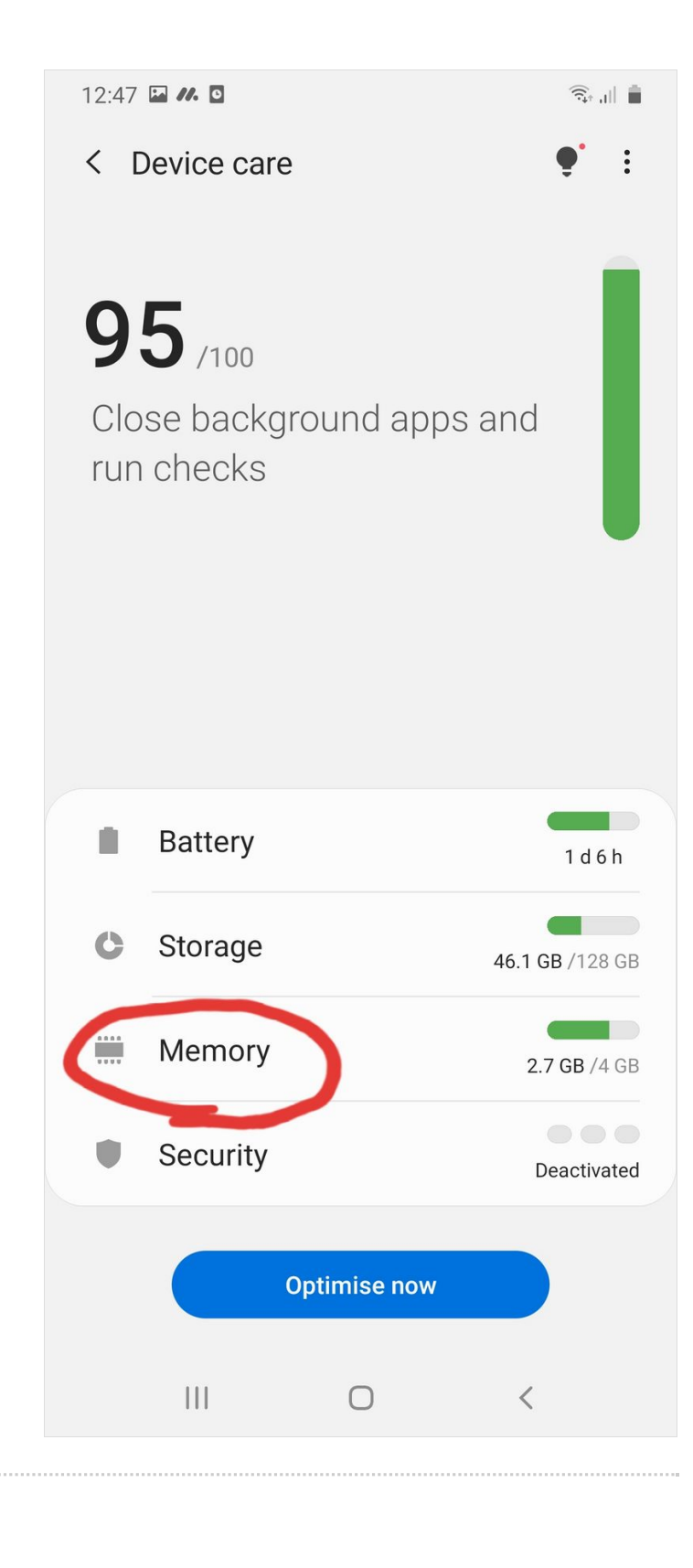

### Step 4 - Select 'Clean now'

| 12:47 🖿 🖊 🖸                                | (§       |  |  |
|--------------------------------------------|----------|--|--|
| < Memory                                   |          |  |  |
| 830 MB available                           |          |  |  |
|                                            |          |  |  |
| 2.7 GB/4 GB used<br>Reserved: 510 MB       |          |  |  |
| Free up memory by closing background apps. |          |  |  |
| Clean now (+1.2 GB)                        |          |  |  |
|                                            |          |  |  |
| Find My Mobile                             | 70.4 MB  |  |  |
| 📀 💽 Email                                  | 116 MB   |  |  |
| 🥏 🥂 monday.com                             | 239 MB   |  |  |
| View more 🗸                                |          |  |  |
| <ul> <li>Apps not used recently</li> </ul> | 640.6 MB |  |  |
| Apps to exclude from cleaning              |          |  |  |
|                                            |          |  |  |
|                                            |          |  |  |
|                                            | <        |  |  |
|                                            |          |  |  |

#### Step 5 - Complete.

Notice how much memory it cleared, this was after 1 week!

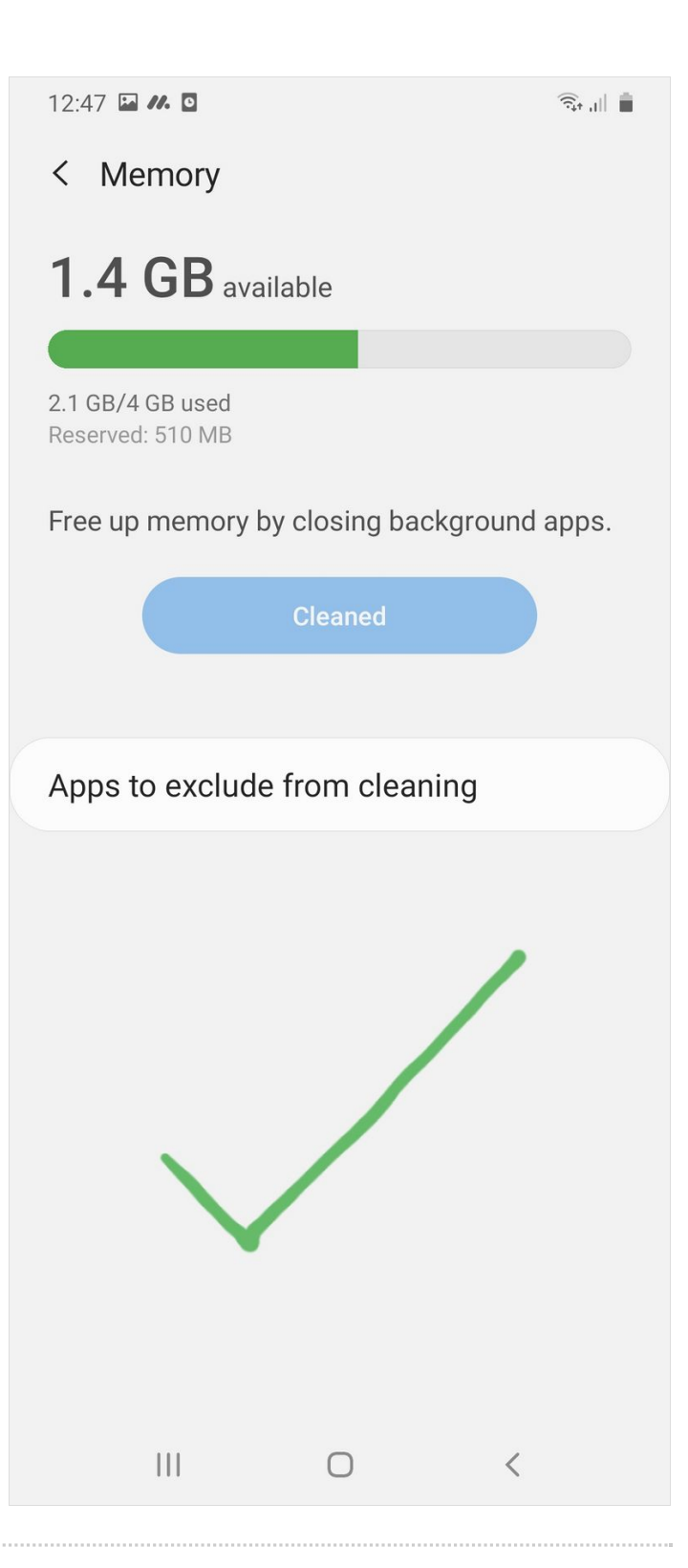